# zynq

## 1. 使用axi pkg ip

当使用axi接口的自定义IP时,打包的时候可能要记得在.h文件中添加如下内容

```
#include "xil_types.h"
#include "xstatus.h"
#include "xil_io.h"
```

不然可能在使用define macro访问AXI IP内容的register时,会出现c编译错误。 -- 会不会添加一个axi gpio ip也能解决,或者手动在程序.h文件里面把#include "xil\_io.h"给加上。

### 2. petalinux

#### 2.1 create project

source /xilinx/settings.sh

petalinux-create -t project --template zynq -n xxx\_name
petalinux-config --get-hw-description .

#### 2.2 create modules

相当于创建linux模块驱动

petalinux-create -t modules -n xxx\_module --enable

#### 2.3 create app

创建一个linux平台下的app可执行程序

petalinux-create -t apps -n xxx\_app --enable

然后进入recipes-apps/blinkapp目录进行适当修改,默认是一个hello world!打印程序。

#### 2.4 build

petalinux-build -c rootfs
petalinux-build -c xxx\_module
petalinux-build -c xxx\_app -x do\_install

petalinux-build

#### 2.5 package to BOOT.BIN

petalinux-package --boot --fsbl zynq\_fsbl.elf --u-boot --kernel --fpga system.bit --force # --boot[] 打包成BOOT.BIN文件 # -- 输入fsdb文件 # --u-boot[] 输入默认u-boot文件, 一般是指u-boot.elf # --kernel []输入petalinux内核, 默认是指image.ub # --fpga[] 指定FPGA bits文件。 # --fpga[] 指定FPGA bits文件。 #一般是建议先不用--kernel选项生成BOOT.BIN文件, 然后将BOOT.BIN文件和image.ub一起copy 到SD卡, 从SD卡启动看看程序效果, 程序稳定后可以再考虑弄成为flash启动, 这样调试速度会快一些。

#### 2.6 一个简单的驱动开发例程——GPIO流水灯[]Petalinux部分)

https://blog.csdn.net/u013029731/article/details/85042431/

#### 2.7 **实现app开机启动**

参考ug1144, Ch.7: Customizing the Rootfs

```
实现开机启动
本章节内容参考UG1144□
[]1) 创建myapp-init应用
cd <plnx-proj-proot>
petalinux-create -t apps --template install -n myapp-init --enable
□2)修改myapp-init.bb配置文件
配置文件的位置在:
project-spec/meta-user/recipes-apps/myapp-init/myapp-init.bb
修改文件内容为:
#
# This file is the myapp-init recipe.
SUMMARY = "Simple myapp-init application"
SECTION = "PETALINUX/apps"
LICENSE = "MIT"
LIC FILES CHKSUM ="file://${COMMON LICENSE DIR}/
MIT;md5=0835ade698e0bcf8506ecda2f7b4f302"
SRC URI = "file://myapp-init \
.....
S = "${WORKDIR}"
```

```
FILESEXTRAPATHS_prepend := "${THISDIR}/files:"
inherit update-rc.d
INITSCRIPT_NAME = "myapp-init"
INITSCRIPT_PARAMS = "start 99 S ."
do_install() {
    install -d ${D}${sysconfdir}/init.d
    install -m 0755 ${S}/myapp-init ${D}${sysconfdir}/init.d/myapp-init
}
FILES_${PN} += "${sysconfdir}/*"
[]3) 修改myapp-init脚本文件内容
脚本文件的位置在:
```

```
project-spec/meta-user/recipes-apps/
myapp-init/files/myapp-init
```

本文修改的内容为加载xilinx-axidma.ko module和在后台启动程序07和08[]shell脚本比较简陋, 更专业的写法可参考文末链接【1]]]

#!/bin/sh

cd /lib/modules/5.4.0-xilinx-v2020.1/extra
insmod xilinx-axidma.ko

cd /usr/bin ./08 & ./07 & 完成后进行petalinux-build□使用新生成的镜像,下次就可以开机自启动了。

版权声明:本文为CSDN博主「夏言谦」的原创文章,遵循CC 4.0 BY-SA版权协议,转载请附上原文出 处链接及本声明。 原文链接□https://blog.csdn.net/qq 37775990/article/details/126951572

#### 2.8 zynq设备上运行指定驱动的app程序

在zynq fpga运行过程。

root@petalinux\_boot\_from\_flash:/lib/modules/4.14.0-xilinx-v2018.3/extra# pwd
/lib/modules/4.14.0-xilinx-v2018.3/extra
root@petalinux\_boot\_from\_flash:/lib/modules/4.14.0-xilinx-v2018.3/extra# ls
blink.ko

modprobe blink.ko # 加载驱动
mknod /dev/blink\_Dev c 245 0 # 标 dev
ls /dev/blink\_Dev # 已经有dev
blinkapp # 运用app程序

From: http://vmcc.vicp.net:9090/wiki/ - wiki

Permanent link: http://vmcc.vicp.net:9090/wiki/doku.php?id=fpga:zynq%E5%AD%A6%E4%B9%A0&rev=1675734220

Last update: 2023/03/17 10:12

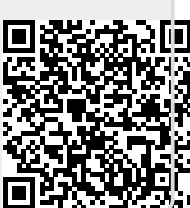